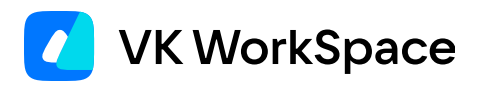

## Интеграция с Труконф в Почте

Инструкция для администраторов

© VK WorkSpace, 2025 г. Все права защищены

| Назначение документа                              | 3 |
|---------------------------------------------------|---|
| Настройте интеграцию в веб-интерфейсе установщика | 3 |
| Дополнительные настройки                          | 4 |

## Назначение документа

В документе описано, как настроить интеграцию Почты с платформой Труконф.

Документ нужен системным администраторам организации.

## Настройте интеграцию в веб-интерфейсе установщика

- 1. Откройте веб-интерфейс установщика http://server-adress:8888.
- <sup>2.</sup> Нажмите на кнопку <sup>3</sup> в правом верхнем углу, выберите пункт Продукты.
- 3. Включите компонент Интеграция календаря с TrueConf.

| Календарь                            |  |
|--------------------------------------|--|
| Миграция календарей по протоколу EWS |  |
| Бот календаря для VK Teams           |  |
| Интеграция календаря с TrueConf      |  |

- 4. Нажмите на кнопку Сохранить.
- 5. Перейдите на вкладку Настройки -> Интеграции -> Интеграция календаря с TrueConf.
- 6. Нажмите кнопку редактирования 🗹.
- 7. Заполните поля URL API сервера TrueConf и Домен web интерфейса TrueConf.
- 8. Заполните поля **ID клиента** и **Ключ доступа клиента**. Значения этих полей нужно взять из панели администратора Труконф.
- 9. Заполните ID пользователя. От имени этого пользователя будут создаваться встречи.
- 10. Нажмите Сохранить.

| Настройки                                     |                       |                              |                  |                           |                      |                    |
|-----------------------------------------------|-----------------------|------------------------------|------------------|---------------------------|----------------------|--------------------|
| Сети Доменные имена                           | Хранилища             | Шардирование и репликация БД | Настройки компон | интеграции                | Переменные окружения | Настройка ресурсов |
| Интеграция с VK Teams                         |                       |                              | Настройки        | подключения               | I К TrueConf Отмена  | Сохранить          |
| Боты для VK Teams                             |                       |                              |                  |                           |                      |                    |
| Дублирование действий                         | URL API o             | сервера TrueConf:            | ht               | tps://trueconf.vcs.wm.    | ru                   |                    |
| пользователей во внешние<br>хранилища До      |                       | еb интерфейса TrueConf:      | t.r              | me                        |                      |                    |
| Интеграция календаря с<br>TrueConf            | ID клиента:           |                              |                  | 1f8e91d511e7d35fb72ea5f5d |                      |                    |
| Интеграция с антивирусом<br>по протоколу ICAP | Ключ доступа клиента: |                              |                  |                           |                      |                    |
| Интеграция с Kerberos (SSO-<br>авторизация)   | ID пользователя:      |                              |                  | i.ivanov                  |                      |                    |

11. Перейдите на вкладку AdminPanel и запустите автоматическую установку.

| AdminPanel Настройки Обслуживание                                                                                                    | ©•                                                                                                    |
|----------------------------------------------------------------------------------------------------|----------------------------------------------------------------------------------------------------|
| Запустите установку всех машин. Вы можете воспользоваться функцией автоматической установки.<br>строке состояния).<br>Также вы можете в целях отладки запускать установку каждой машины по отдельности (синий треуг<br>этого перейдите на страницу машины (чёрная шестерёнка в строке гипервизора).<br>Установка занимает значительное время — пока вы можете заняться своими делами. Если закрыть<br>интерфейс установцика.<br>В процессе установки и настройки системы могут произойти изменения конфигурации. По этой при-<br>Перезапустите автоматическую установку или выполните задачи настройки по очереди (в случае от | Для этого нажмите кнопку «Запустить автоматическую установку» (синий треугольник в общей<br>ольник в строке гипервизора) или пошагово выполнять задачи на странице каждой машины. Для<br>вкладку, установка продолжится. Узнать о её состоянии вы сможете, когда вновь перейдёте в<br>ине некоторые задачи по настройке машин могут потребовать повторного выполнения.<br>падки). |
| 99.75%                                                                                                    |                                                                                                    |
| Не показывать завершённые                                                                                                    | Объектов в строке 1 ~                                                                                                    |
| Показать вспомогательные контейнеры                                                                                                    | Группировать Не группировать ~                                                                                                    |

12. Подтвердить запуск автоматической установки, нажав на кнопку Запустить во всплывающем окне.

## Дополнительные настройки

Чтобы настроить сервис, отвечающий за интеграцию:

- 1. Перейдите в раздел **Настройки → Переменные окружения**.
- 2. В левом меню найдите сервис calahari.
- 3. Настройте параметры:
  - CALAHARI\_TRUECONF\_DEFAULT\_TOPIC\_NAME название встречи в Труконф после создания.
  - CALAHARI\_TRUECONF\_DEFAULT\_OWNER\_NAME имя организатора встречи в Труконф.
- 4. Выполните шаг up\_container для calahari, чтобы перезапустить сервисы.

💄 Автор: Груздев Никита

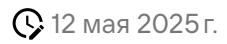